# addFC – дополнительные инструменты для FreeCAD

Голодников Сергей

30.12.2024

## 1 Цели и задачи

- Генерация спецификации материалов на основе модели.
- Пакетная обработка деталей из листового металла.
- Помощь в создании конструкторской документации.
- Библиотека компонентов.
- Автоматизация процессов.

Главная задача верстака – упростить работу с большими и «сложными» сборками, в особенности со сборками содержащими детали из листового металла. «Сложными» я называю параметрические модели (сборки) с большим количеством объектов и узлов в виде ссылок и связей (App::Link). Основной смысл в повторном использовании компонентов.

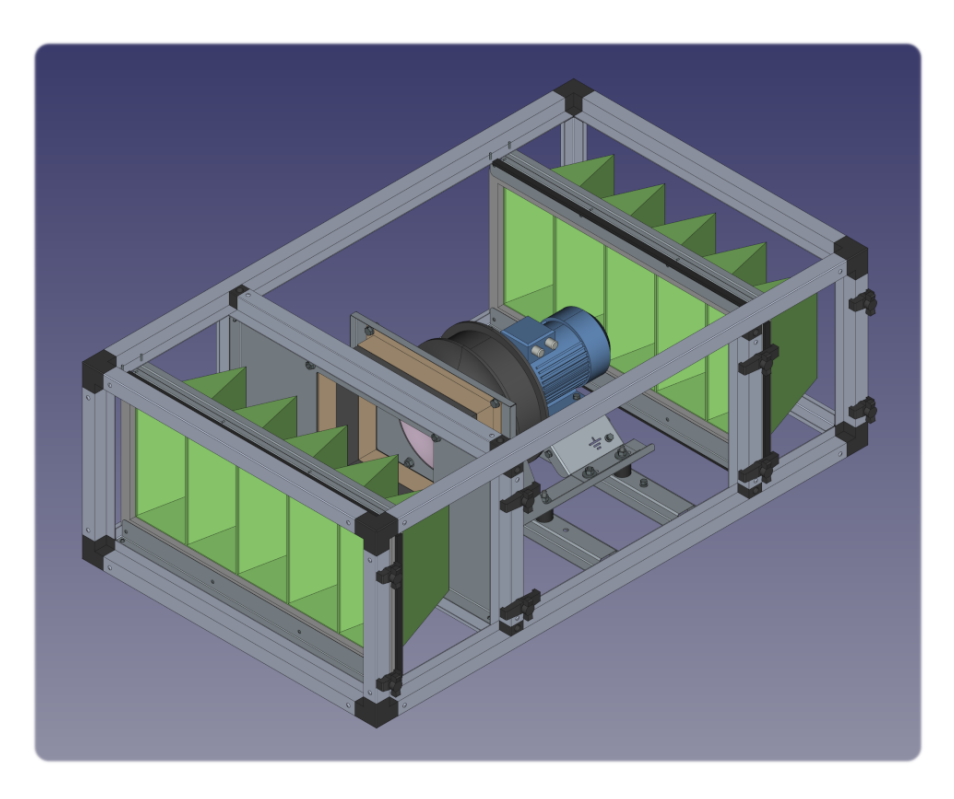

Изображение 1: Пример «сложной» сборки

Логика работы базируется на добавлении пользовательских свойств к объектам, придавая им определённые смысловые значения.

## 2 Панель инструментов

При выборе верстака **addFC** станет доступна панель его инструментов, выглядит она так:

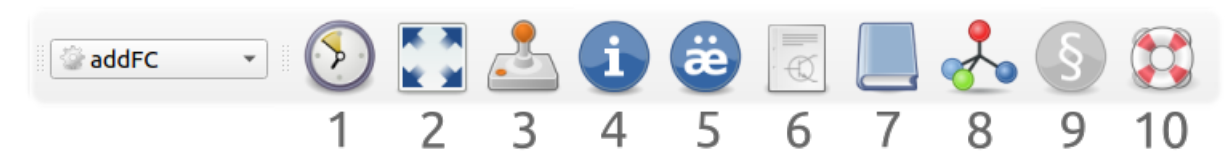

Изображение 2: Панель инструментов

Инструменты по порядку:

- 1. Открыть последний рабочий файл Recent File (клавиша R).
- 2. Изометрический вид и отображение в размер окна Display (клавиша D).
- 3. Управление моделью Model Control (клавиша С).
- 4. Спецификация материалов Model Information (клавиша I).
- 5. Наполнение объекта свойствами Add Properties (клавиша А).
- 6. Создать чертёж на основе шаблона Creating a Drawing.
- 7. Библиотека элементов и узлов Library (клавиша L).
- 8. Вид с разнесёнными частями **Explode** (клавиша E).
- 9. Создание трубопровода по координатам Pipe (клавиша Р).
- 10. Помощь и примеры Help and Examples.

Примечание: FreeCAD позволяет создавать дополнительные панели инструментов, рекомендую воспользоваться этим и создать из наиболее востребованных функций собственную панель для отображения её на своём основном рабочем верстаке, например в PartDesign.

## 3 Помощь и примеры

В составе верстака есть образцы изучив которые можно лучше понять принципы его работы, чтобы открыть один из них – воспользуйтесь командой Help and Examples на панели инструментов. Наиболее подходящий пример – Assembly, он и будет рассмотрен в данном руководстве.

Важно: корректное отображение моделей может зависеть от версии FreeCAD.

|                  | Select an e   | element    | -         | ø     | × |
|------------------|---------------|------------|-----------|-------|---|
| addFC - Addition | nal files     |            |           |       |   |
| Documentation    | - English     |            |           |       |   |
| Documentation    | - Russian     |            |           |       |   |
| Assembly         |               |            |           |       |   |
| Belt Roller Supp | ort           |            |           |       |   |
| Pipe             |               |            |           |       |   |
| RU std: ECKД - M | Лодель        |            |           | -     |   |
| RU std: ECKД - K | онструкторо   | ская докум | ентаци    | я     |   |
|                  |               |            |           |       |   |
|                  |               |            |           |       |   |
|                  |               |            |           |       |   |
|                  |               |            |           |       |   |
|                  |               |            |           |       |   |
|                  |               |            |           |       |   |
|                  |               |            |           |       |   |
|                  |               |            |           |       |   |
| Attention        |               |            |           |       |   |
| Attention!       | reated in Fre |            | 00 0 21   | 2     |   |
| All models are c | reated in Fre | ecab versi | 011 0.2 1 | .2.   |   |
|                  |               | Exit       |           | Open  |   |
|                  |               | Ente       |           | - Pen |   |

Изображение 3: Помощь и примеры

- Additional files дополнительные файлы, такие как шаблоны чертежей, штриховки и шрифты.
- Documentation документация по работе с верстаком (этот файл).
- Assembly и Belt Roller Support примеры моделей (сборок) и работы со свойствами. Assembly модель параметрическая.
- Ріре пример использования инструмента Ріре.
- **RU std: ЕСКД** оформление конструкторской документации по стандартам, включая автоматическую генерацию спецификации.

# 4 Параметры и настройки

| Name<br>Code<br>Index<br>Material<br>MetalThio                 |                                                                                                    | String                                | Addition             | Alias                |
|----------------------------------------------------------------|----------------------------------------------------------------------------------------------------|---------------------------------------|----------------------|----------------------|
| Code<br>Index<br>Material<br>MetalThio                         |                                                                                                    | String                                | False                | 74105                |
| Index<br>Material<br>MetalThio                                 |                                                                                                    | String                                | False                |                      |
| Material<br>MetalThio                                          |                                                                                                    | String                                | False                |                      |
| MetalThio                                                      |                                                                                                    | Enumeration                           | False                |                      |
| Mada                                                           | ckness                                                                                                    | Float                                 | False                |                      |
| Node                                                           |                                                                                                    | String                                | False                |                      |
| Price                                                          |                                                                                                    | Float                                 | True                 |                      |
| Quantity                                                       |                                                                                                    | Float                                 | True                 |                      |
| Unfold                                                         |                                                                                                    | Bool                                  | False                |                      |
| 0 Unit                                                         |                                                                                                    | Enumeration                           | False                |                      |
| 1 Weight                                                       |                                                                                                    | Float                                 | True                 |                      |
| 2 Format                                                       |                                                                                                    | Enumeration                           | False                |                      |
| 3 Id                                                           |                                                                                                    | String                                | False                |                      |
| 4 Note                                                         |                                                                                                    | String                                | False                |                      |
| 5 Туре                                                         |                                                                                                    | Enumeration                           | False                |                      |
|                                                                |                                                                                                    | Enumeration                           | False                |                      |
| 6 Section                                                      |                                                                                                    |                                       | 1000                 |                      |
| 5 Section                                                      | Imerated properties                                                                                                    | Available types:                      | : Bool, Enumeration, | Float, Integer, Stri |
| 6 Section                                                      | Imerated properties                                                                                                    | Available types:<br>Values            | : Bool, Enumeration, | Float, Integer, Stri |
| alues of enu<br>Property<br>Material                           | Imerated properties                                                                                                    | Available types<br>Values             | : Bool, Enumeration, | Float, Integer, Stri |
| alues of enu<br>Property<br>Material<br>Unit                   | umerated properties y use the materials tab -, m, kg, m^2, m^3                                                                              | Available types:<br>Values            | : Bool, Enumeration, | Float, Integer, Stri |
| alues of enu<br>Property<br>Material<br>Unit<br>Format         | Imerated properties<br>/ use the materials tab<br>-, m, kg, m^2, m^3<br>-, A0, A1, A2, A3, A4                                               | Available types:<br>Values            | : Bool, Enumeration, | Float, Integer, Stri |
| alues of enu<br>Property<br>Material<br>Unit<br>Format<br>Type | Imerated properties<br>y<br>use the materials tab<br>-, m, kg, m^2, m^3<br>-, A0, A1, A2, A3, A4<br>-, Part, Sheet metal part, Fastener, Ma | Available types:<br>Values<br>sterial | : Bool, Enumeration, | Float, Integer, Stri |

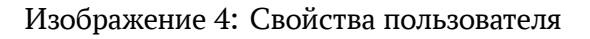

### 4.1 Область 1 – Наименование для группировки свойств

Свойства, которые мы добавим объектам будут объединены в специальную группу с наименованием «**Add**». Это облегчит визуальное восприятие и не позволит нашим свойствам смешиваться со стандартными.

#### 4.2 Область 2 – Свойства

В данной таблице находятся все доступные для использования свойства.

- Title наименование свойства (важно: только латинские символы).
- Туре тип значения свойства, для использования доступны:
  - Bool логический тип данных (true или false).
  - Enumeration список из заранее заданных значений.
  - Float число с плавающей точкой.
  - Integer целое число.
  - String текстовая строка.
- Addition указывает на необходимость суммировать все значения свойства (пример использования: общая масса сборки).
- Alias псевдоним свойства, значение которое заменит Title при показе или экспорте спецификации (позволяет обойти ограничение на латинские символы).

Кнопки **Remove** и **Add** соответственно позволяют удалить выделенное в таблице свойство или добавить строку для создания нового.

#### 4.3 Область 3 – Списки заранее заданных значений

Все свойства с типом данных **Enumeration** отображаются в этой области. В колонке **Values** – разделённые запятой значения для формирования списка.

#### 4.4 Стандартные свойства

Неактивные свойства и значения в таблице, являются основными и требуются для корректной работы верстака.

Свойства должны придать смысловую нагрузку объектам FreeCAD.

- **Name** имя, наименование объекта самое важное свойство, программа работает с элементами только при условии наличия у них имени. Наименование должно отражать суть объекта.
- Code кодовое обозначение элемента или детали.
- Index идентификатор для определения позиции объекта в сборке.
- Material материал объекта (список значений). Для листового металла это важное свойство, при создании плоского вида детали (развёртка) для оцинкованной и нержавеющей стали используются разные коэффициенты, также это свойство учитывается при сохранении развёртки во внешний файл. Дополнительно: к этому свойству можно привязать плотность и стоимость за единицу для автоматического подсчёта массы и себестоимости объекта.
- MetalThickness толщина металла, краткое обозначение: «МТ».
- Node наименование узла которому принадлежит объект, полезно для разделения итоговой спецификации на группы. Примечание: при отсутствии свойства или его значения используется имя (Label) документа.

- Price себестоимость объекта (может быть задана уравнением с привязкой к материалу).
- Unfold определяет необходимость создания плоского вида для конкретного объекта (актуально только для деталей из листового металла).
- Weight масса объекта (может быть задана уравнением с привязкой к материалу).
- Quantity и Unit количество и единица измерения (-, m, kg, m<sup>2</sup>, m<sup>3</sup>). Для штучных элементов значение по умолчанию в большинстве случаев это единица (-). Для различных материалов доступны любые комбинации: например длина уплотнителя 1,2 m или количество утеплителя 4,2 m<sup>2</sup>. Важно: значения суммируются для одинаковых по наименованию объектов.

#### 4.5 Дополнительные свойтсва

Эти свойства не являются основными (их можно удалить), но тем не менее они полезны в работе:

- Format формат на котором выполнен документ (список значений).
- Id некий идентификатор объекта для связи с другой программой, например с 1С (код номенклатуры).
- Note заметка, напоминание или пояснение.
- Туре тип объекта (список значений). Полезное свойство для группирования элементов при показе или экспорте спецификации.
- Section разделы спецификации по стандарту ЕСКД.

Для учёта объекта программой, только свойство **Name** является обязательным, все остальные используются по мере необходимости.

| <ul> <li></li></ul>                                                                                                    |                                         |  |  |  |  |  |  |  |
|----------------------------------------------------------------------------------------------------|-----------------------------------------|--|--|--|--|--|--|--|
| <ul> <li>S E2 - Stand</li> <li>S Amplifier 1</li> <li>S Amplifier 2</li> <li>S Link - Electromotor</li> <li>Explosion</li> </ul> |                                         |  |  |  |  |  |  |  |
| Property                                                                                                    | Value                                   |  |  |  |  |  |  |  |
| Add                                                                                                    |                                         |  |  |  |  |  |  |  |
| Code                                                                                                    | E2                                      |  |  |  |  |  |  |  |
| Index                                                                                                    | 05                                      |  |  |  |  |  |  |  |
| Material                                                                                                    | Galvanized                              |  |  |  |  |  |  |  |
| Metal Thickness                                                                                                    | 2,00 (BaseBend.thickness)               |  |  |  |  |  |  |  |
| Name                                                                                                    | Stand                                   |  |  |  |  |  |  |  |
| Туре                                                                                                    | Sheet metal part                        |  |  |  |  |  |  |  |
| Unfold                                                                                                    | true                                    |  |  |  |  |  |  |  |
| Weight                                                                                                    | 1,67(.Tip.Shape.Volume * 7870 / 10 ^ 9) |  |  |  |  |  |  |  |

Изображение 5: Пример объекта с заполненными свойствами

|    |           |        |          |    |           | -      |          |
|----|-----------|--------|----------|----|-----------|--------|----------|
|    | Thickness | Radius | K-Factor |    | Thickness | Radius | K-Factor |
| 1  | 0.35      | 1.0    | 0.475    | 1  | 0.4       | 1.0    | 0.472    |
| 2  | 0.4       | 1.0    | 0.472    | 2  | 0.5       | 1.0    | 0.466    |
| 3  | 0.45      | 1.0    | 0.469    | 3  | 0.6       | 1.0    | 0.461    |
| 4  | 0.5       | 1.0    | 0.466    | 4  | 0.7       | 1.3    | 0.464    |
| 5  | 0.55      | 1.0    | 0.464    | 5  | 0.8       | 1.3    | 0.46     |
| б  | 0.6       | 1.0    | 0.461    | 6  | 0.9       | 1.3    | 0.456    |
| 7  | 0.65      | 1.0    | 0.458    | 7  | 1.0       | 1.3    | 0.453    |
| 8  | 0.7       | 1.3    | 0.464    | 8  | 1.2       | 1.7    | 0.456    |
| 9  | 0.75      | 1.3    | 0.462    | 9  | 1.5       | 1.7    | 0.448    |
| 10 | 0.8       | 1.3    | 0.46     | 10 | 2.0       | 2.7    | 0.454    |
| 11 | 0.9       | 1.3    | 0.456    | 11 | 2.5       | 2.7    | 0.446    |
| 12 | 1.0       | 1.3    | 0.453    | 12 | 3.0       | 3.3    | 0.446    |
| 13 | 1.2       | 1.7    | 0.456    | 13 | 4.0       | 5.3    | 0.453    |
| 14 | 1.4       | 1.7    | 0.45     | 14 | 5.0       | 6.7    | 0.454    |
| 15 | 1.5       | 1.7    | 0.448    | 15 | 6.0       | 8.3    | 0.455    |
| 16 | 1.8       | 1.7    | 0.44     | 16 | 8.0       | 10.5   | 0.453    |
| 17 | 2.0       | 2.7    | 0.454    | 17 | 10.0      | 13.3   | 0.454    |
| 18 | 2.5       | 2.7    | 0.446    | 18 | 12.0      | 16.7   | 0.455    |
| 19 | 3.0       | 3.3    | 0.446    |    |           |        |          |
| 20 | 3.5       | 3.3    | 0.44     |    |           |        |          |
|    |           |        |          |    |           |        |          |

Изображение 6: Параметры листового металла

#### 4.6 Область 4 – Цвет для детали из листового металла

Цветовое отображение для объекта в формате HEX, значение по умолчанию: #b4c0c8.

### 4.7 Область 5 – Параметры листовой стали

В этой таблице указаны основные используемые толщины «**Thickness**» листового металла и их параметры, такие как внутренний радиус изгиба «**Radius**» и коэффициент К «**K-Factor**» используемый при расчёте плоского вида (развёртки).

Кнопка **Calculate K-Factor** автоматически вычисляет коэффициент **K** для каждой толщины по формулам из сопротивления материалов:

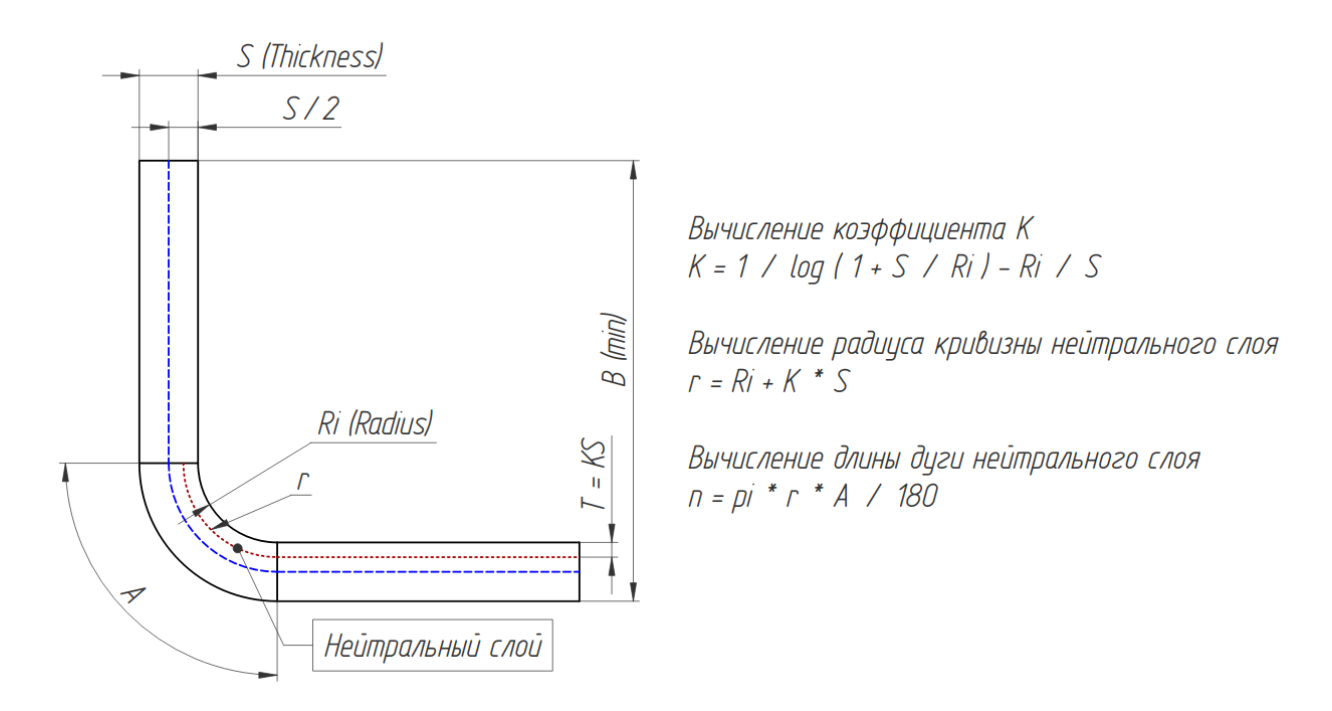

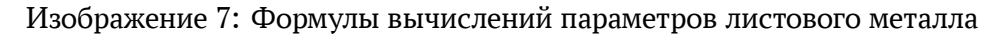

| reeCAD interface  | •                    |              |       |                 |             |   |
|-------------------|----------------------|--------------|-------|-----------------|-------------|---|
| ✓ Use a custom    | font                 |              | Ubunt | U               | • 11        | * |
| or changes to tak | e effect, you must r | estart FreeC | AD    |                 |             |   |
| dditions          |                      |              |       |                 |             |   |
| ✓ SheetMetal (0   | 0.6.11) ✓ eze        | dxf (1.3.5)  |       | ✓ NumPy (2.2.0) | ✓ FFmpeg    |   |
|                   |                      |              |       |                 |             |   |
| U std: Template   |                      |              |       |                 |             |   |
| Основная надпи    | С                    | -            |       |                 |             |   |
| Обозначение       | xxxx.xxxxxx.xx>      | (            |       | Организация     |             | _ |
| Разработ.         | Иванов И. И.         |              |       |                 | Организация |   |
| Проверил          |                      |              |       | ]               |             |   |
| Т. контр.         |                      |              |       | Наименование    |             |   |
| Н. контр.         |                      |              |       |                 | Изделие     | _ |
| Утвердил          |                      |              |       |                 |             | _ |
| Материал          |                      |              |       | Масса   Маштаб  |             |   |
|                   |                      |              |       | Литера          |             |   |
| Шаблоны по ум     | олчанию              |              |       |                 |             |   |
| Шаблон графі      | ического документа   | 9            |       | RU_Portrait_A4. | svg         | • |
| Шаблон текст      | ового документа      |              |       | RU_Portrait_A4_ | _T_1.svg    | * |
|                   |                      |              |       |                 |             |   |
|                   |                      |              |       |                 |             |   |
|                   |                      |              |       |                 |             |   |
|                   |                      |              |       |                 |             |   |
|                   |                      |              |       |                 |             |   |
|                   |                      |              |       |                 |             |   |

Изображение 8: Дополнительные параметры

#### 4.8 Область 6 – Параметры шрифта интерфейса и дополнения

В области **Font** можно указать необходимость подмены стандартного шрифта программы и его параметры, в области **Additions** отображено наличие в системе дополнений необходимых для полноценной работы данного верстака.

### 4.9 Область 7 – Параметры для шаблонов стандарта ЕСКД и СПДС

В этой области можно указать значения для автоматического заполнения штампов при создании чертежей на основе шаблона и автоматической генерации спецификации на основе модели. В качестве первого листа спецификации будет выбран шаблон указанный в соответствующем поле (шаблон текстового документа).

Все шаблоны находятся в директории - addFC/repo/add/stdRU/tpl

Для их корректного отображения вам потребуется

установить шрифт - addFC/repo/add/stdRU/GOST-2.304.81-A-Slanted.ttf

| De | fault material Galvanized 🔹 |             |         | Default | Remove Add     |  |  |
|----|-----------------------------|-------------|---------|---------|----------------|--|--|
|    | Title                       | Category    | Density | Unit    | Price per unit |  |  |
| 1  | Galvanized                  | Sheet metal | 7870    | m^2     | 0              |  |  |
| 2  | Stainless                   | Sheet metal | 7900    | m^2     | 0              |  |  |
| 3  | Aluminum                    | General     | 2700    | kg      | 0              |  |  |
| 4  | Brass                       | General     | 8600    | kg      | 0              |  |  |
| 5  | Cast iron                   | General     | 7300    | kg      | 0              |  |  |
| 6  | Ceramic                     | General     | 2300    | kg      | 0              |  |  |
| 7  | Concrete                    | General     | 2410    | m^3     | 0              |  |  |
| 8  | Copper                      | General     | 8900    | kg      | 0              |  |  |
| 9  | Glass                       | General     | 2530    | kg      | 0              |  |  |
| 10 | Mineral wool                | General     | 100     | m^2     | 0              |  |  |
| 11 | Rubber                      | General     | 1000    | kg      | 0              |  |  |
| 12 | Steel                       | General     | 7800    | kg      | 0              |  |  |
| 13 | AISI 201                    | Sheet metal | 7860    | m^2     | 0              |  |  |
| 14 | AISI 304                    | Sheet metal | 7950    | m^2     | 0              |  |  |
| 15 | AISI 316                    | Sheet metal | 7970    | m^2     | 0              |  |  |
| 16 | AISI 321                    | Sheet metal | 8020    | m^2     | 0              |  |  |
| 17 | AISI 430                    | Sheet metal | 7720    | m^2     | 0              |  |  |
| 18 | ABS                         | Plastic     | 1040    | kg      | 0              |  |  |
| 19 | PET/G                       | Plastic     | 1340    | kg      | 0              |  |  |
| 20 | PLA                         | Plastic     | 1240    | kg      | 0              |  |  |
| 21 | PP                          | Plastic     | 900     | kg      | 0              |  |  |
| 22 | PVC                         | Plastic     | 1330    | kg      | 0              |  |  |
| 23 | EPDM                        | Rubber      | 155     | kg      | 0              |  |  |
| 24 | Natural rubber              | Rubber      | 920     | kg      | 0              |  |  |
| 25 | Neoprene                    | Rubber      | 1230    | kg      | 0              |  |  |
| 26 | Wood, low density           | Wood        | 500     | m^3     | 0              |  |  |
| 27 | Wood, medium density        | Wood        | 700     | m^3     | 0              |  |  |
| 28 | Wood, high density          | Wood        | 900     | m^3     | 0              |  |  |

#### Изображение 9: Материалы и их параметры

#### 4.10 Материалы

На этой вкладке находится список материалов доступных для использования.

- **Title** и **Category** наименование материала и его категория. Для работы с деталями из листового металла выбор материала ограничен соответствующей категорией.
- **Density** плотность материала, может использоваться для автоматического расчёта массы объекта, свойство «**Weight**».
- Unit и Price per unit цена за единицу материала, при необходимости может использоваться для расчёта себестоимости элемента, свойство «Price».

## 5 Наполнение объекта свойствами

Для добавления свойств необходимо выделить один или несколько объектов и воспользоваться командой Add Properties на панели инструментов.

| Ad                                                                                                    | ld properties 💷 🖙 🗙 |  |  |  |  |  |  |
|----------------------------------------------------------------------------------------------------|---------------------|--|--|--|--|--|--|
| All Prev. Core None                                                                                                    |                     |  |  |  |  |  |  |
| ✓ Name                                                                                                    |                     |  |  |  |  |  |  |
| Code                                                                                                    |                     |  |  |  |  |  |  |
| 🗌 Index                                                                                                    |                     |  |  |  |  |  |  |
| Material                                                                                                    | Galvanized 👻        |  |  |  |  |  |  |
| MetalThickness                                                                                                    |                     |  |  |  |  |  |  |
| Node                                                                                                    |                     |  |  |  |  |  |  |
| Price                                                                                                    |                     |  |  |  |  |  |  |
| Quantity                                                                                                    |                     |  |  |  |  |  |  |
| Unfold                                                                                                    | True                |  |  |  |  |  |  |
| 🗌 Unit                                                                                                    | -                   |  |  |  |  |  |  |
| Weight                                                                                                    |                     |  |  |  |  |  |  |
| Format                                                                                                    | -                   |  |  |  |  |  |  |
| 🗆 Id                                                                                                    |                     |  |  |  |  |  |  |
| Note                                                                                                    |                     |  |  |  |  |  |  |
| 🗌 Туре                                                                                                    |                     |  |  |  |  |  |  |
| Section                                                                                                    |                     |  |  |  |  |  |  |
| <ul> <li>Section</li> <li>Set weight and price as an equation</li> <li>Sheet metal part</li> <li>Link thickness</li> </ul> |                     |  |  |  |  |  |  |
| Exit                                                                                                    | Add                 |  |  |  |  |  |  |

Изображение 10: Интерфейс команды Add Properties

В интерфейсе команды виден весь список доступных пользовательских свойств. Необходимо отметить нужные и нажать **Add**.

Кнопки All, Core, None – выбрать все свойства, только основные и очистить выбор, соответственно. Кнопка **Prev.** выделит свойства добавленные при последнем использовании команды.

Флажок Set weight and price as an equation – если включено, добавленные свойства «Weight» и «Price» будут содержать уравнения для автоматического расчёта соответствующих параметров.

Флажок **Sheet metal part** отметит все необходимые свойства для детали из листового металла, позволит выбрать тип материала и при желании связать свойство «**MetalThickness**» с параметрами толщины объекта. Дополнительно элементу будет присвоен цвет на основе параметров указанных в настройках.

Примечание: В процессе присвоения имени «**Name**» и индекса «**Index**» программа пробует угадать значения свойств на основе наименования (Label) объекта.

Для автоматического заполнения этих свойств шаблон наименования должен соответствовать: «**Index. Name - Copy**» или «**Index - Name - Copy**». В случае соответствия шаблону значения будут корректно заполнены, пример – изображение 5.

## 6 Спецификация материалов

Для формирования и работы со спецификацией необходимо воспользоваться командой Model Information на панели инструментов. На основе пользовательских свойств программа сформирует спецификацию для любой модели (сборки), рассмотрим пример из состава верстака:

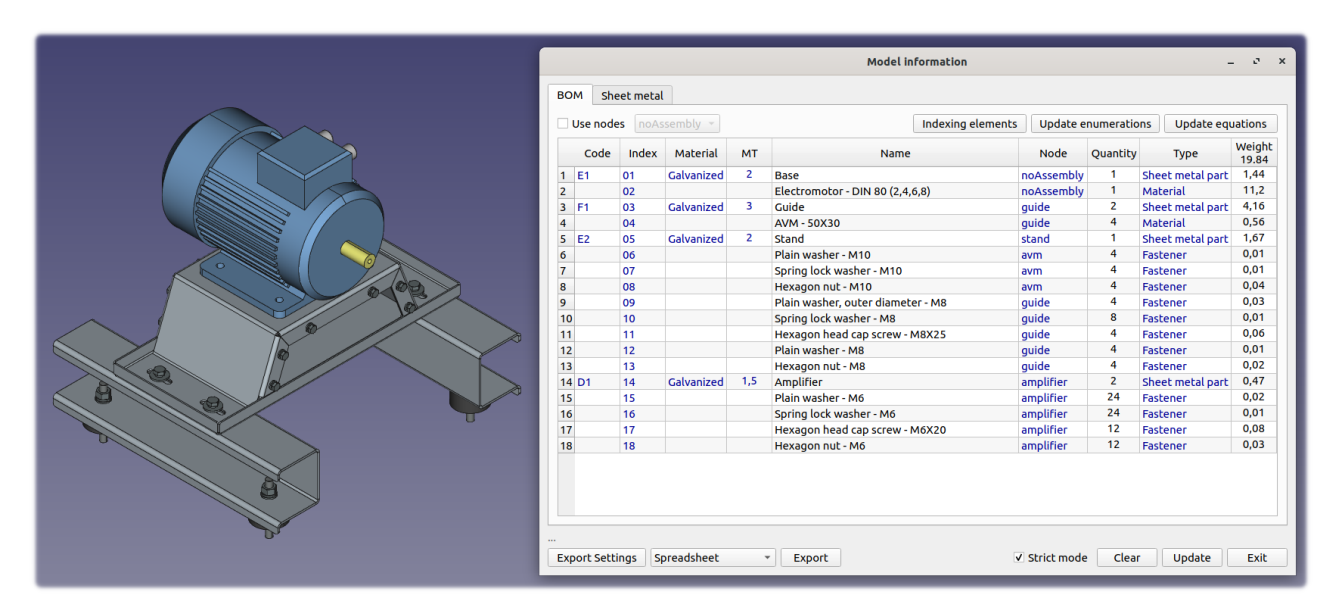

Изображение 11: Спецификация, общая

| ſ        | _            |           | _       | _          | _   |               | Model info | rmation  |                  |        |                | _ 0 ×              |
|----------|--------------|-----------|---------|------------|-----|---------------|------------|----------|------------------|--------|----------------|--------------------|
|          | вом          | Sheet     | t metal | I          |     |               |            |          |                  |        |                |                    |
|          | C            | ode In    | ndex    | Material   | мт  | Name          | Node       | Quantity | Туре             | Unfold | Weight<br>7.74 | Unfold all         |
|          | 1 D1         | 14        |         | Galvanized | 1.5 | Amplifier     | amplifier  | 2        | Sheet metal part | True   | 0.47           | Unfold value:      |
|          | 2 E1<br>3 F1 | 01        |         | Galvanized | 2   | Base<br>Guide | ouide      | 2        | Sheet metal part | True   | 4.16           | All in True        |
|          | 4 E2         | 05        |         | Galvanized | 2   | Stand         | stand      | 1        | Sheet metal part | True   | 1.67           | All in False       |
|          |              |           |         |            |     |               |            |          |                  |        |                | Unfelden           |
|          |              |           |         |            |     |               |            |          |                  |        |                | Unrold as:         |
|          |              |           |         |            |     |               |            |          |                  |        |                | V.UXI              |
|          |              |           |         |            |     |               |            |          |                  |        |                | ▼ .svg             |
|          |              |           |         |            |     |               |            |          |                  |        |                | ✓ .step            |
|          |              |           |         |            |     |               |            |          |                  |        |                | File name:         |
|          |              |           |         |            |     |               |            |          |                  |        |                | Code + Name 🔹      |
|          |              |           |         |            |     |               |            |          |                  |        |                | File signature:    |
|          |              |           |         |            |     |               |            |          |                  |        |                | Code *             |
|          |              |           |         |            |     |               |            |          |                  |        |                | Unfold prefix:     |
|          |              |           |         |            |     |               |            |          |                  |        |                | Unfold             |
|          |              |           |         |            |     |               |            |          |                  |        |                |                    |
|          |              |           |         |            |     |               |            |          |                  |        |                | Colorba disertany  |
|          |              |           |         |            |     |               |            |          |                  |        |                | Select a directory |
|          |              | 0%        | 6       |            |     |               |            |          |                  |        |                | addFC              |
| <b>V</b> |              |           |         |            |     |               |            |          |                  |        |                |                    |
|          | Expor        | t Setting | js Sp   | preadsheet |     | * Export      |            |          | ✓ Strict m       | ode    | Clear          | Update Exit        |
|          | _            |           |         |            |     | _             | _          | _        | _                |        | _              |                    |

Изображение 12: Спецификация, листовой металл

Интерфейс содержит две вкладки: **BOM** – все объекты, **Sheet metal** – объекты из листового металла.

Опция **Strict mode** – если флажок снят программа будет обрабатывать все пользовательские свойства находящиеся в вашей группе – изображение 4: область 1, а не только указанные в таблице (область 2).

На вкладке общей спецификации расположены три кнопки:

- Indexing elements автоматическое проставление позиций «Index» для всех учтённых в спецификации элементов.
- Update enumerations обновление в объектах модели свойств содержащих списки заранее заданных значений. Полезно после добавлении новый значений в настройках.
- Update equations обновление в объектах модели свойств содержащих связанные с материалами уравнения, свойства «Weight» и «Price».

Далее мы рассмотрим объекты из листового металла – на данной вкладке расположены функции для их пакетной обработки. Производственный процесс таких деталей в большинстве случаев потребует два элемента:

- Заготовка (развёртка) плоский вид объекта для нестинга и обработки на станках.
- Деталь в 3D формате (step) для гибки листового металла.

Все детали из сформированного на основе модели (сборки) списка, в зависимости от значения свойства **Unfold**, могут быть обработаны и экспортированы во внешние файлы, такие как dxf, svg (развёртки) и step (3D).

**Select a directory** – позволяет выбрать директорию для сохранения результатов работы (значение по умолчанию – рабочий стол пользователя).

**Unfold prefix** – имя директории в которую будут сохранены файлы, а также вариант для подписи детали.

**File signature** – список вариантов подписи детали. Подпись – это текст в файле, внутри контура детали, который может быть полезен при нестинге. На данный момент функция доступна только для формата dxf. При значение **None** подпись отключена. Важно: для работы этой функции необходим Python модуль: ezdxf.

File Name – шаблон по которому будут названы файлы, например для детали «E2 - Stand» (изображение 5) варианты имени будут следующими:

- Name = Stand (1).dxf
- **Code** = E2 (1).dxf
- Index = 05 (1).dxf
- Code + Name = (E2) Stand (1).dxf
- Index + Name = (05) Stand (1).dxf

Цифра в скобках, в конце имени – это номер экземпляра (копии), если в сборке две или более одинаковых детали они будут сохранены в отдельные файлы.

После выбора нужных опций и параметров можно нажать кнопку **Unfold** и программа сохранит все полученные данные по указанному пути. Процесс работы можно наблюдать в индикаторе прогресса и во FreeCAD, на панели отчёта (report view).

Важно: файлы деталей будут размещены в дополнительных директориях, имена которых соответствуют наименованию материала и толщины стали.

## 7 Экспорт спецификации

Программа может экспортировать спецификацию модели (сборки) для последующего просмотра, редактирования или иного использования, доступные форматы:

- Spreadsheet электронная таблица FreeCAD.
- json текстовый формат обмена данными, самый подходящий вариант для последующей автоматизации.
- сsv представление базы данных.
- **RU std: Spreadsheet** создание электронной таблицы со спецификацией в формате ЕСКД.
- RU std: TechDraw выгрузка спецификации в оформлении текстового документа ЕСКД.

Для начала рассмотрим параметры экспорта, кнопка Export settings.

| Ехро                | ort settings – 🗸 ×                                                                                                    |
|---------------------|----------------------------------------------------------------------------------------------------|
| Exported properties | Use aliases<br>Use aliases<br>Use aliases<br>USE aliases<br>USE aliases<br>V CSV<br>CSV<br>Spreadsheet<br>Order of elements<br>Merger Type •<br>Sorting Name •<br>Spreadsheets only |
|                     | Apply                                                                                                    |

Изображение 13: Параметры экспорта спецификации

В левой части интерфейса можно выбрать свойства которые будут экспортированы.

В области **Use aliases** нужно отметить форматы в которых будут использоваться псевдонимы, как замена имени «**Title**» свойства.

В области **Order of elements** нужно указать свойства для группировки и сортировки объектов:

- **Merger** свойство по значению которого элементы будут сгруппированы, самое подходящее тип объекта «**Туре**», например вывести сначала все метизы, потом материалы, следом детали.
- **Sorting** свойство по значению которого объекты будут сортированы внутри группы (Merger), самое логичное сортировать по индексу «**Index**» или имени «**Name**».

Примечание: в вариантах выгрузки спецификации по правилам ЕСКД элементы будут сгруппированы по значениям свойства **Section**, в соответствии со стандартами оформления.

А В С Е F G н D Code мт Quantity Unfold 1 Index Name Туре Weight 0,01 2 6 Plain washer - M10 4 Fastener 3 7 Spring lock washer - M10 4 Fastener 0,01 8 4 4 Hexagon nut - M10 Fastener 0,04 Plain washer, outer diameter - M8 5 9 4 Fastener 0,03 10 Spring lock washer - M8 8 Fastener 0,01 6 Hexagon head cap screw - M8X25 4 7 11 Fastener 0,06 Plain washer - M8 4 8 12 Fastener 0,01 Hexagon nut - M8 4 9 13 Fastener 0,02 24 10 15 Plain washer - M6 Fastener 0,02 Fastener Spring lock washer - M6 24 0,01 11 16 17 Hexagon head cap screw - M6X20 12 Fastener 0,08 12 Hexagon nut - M6 12 Fastener 13 18 0,03 14 2 Electromotor - DIN 80 (2,4,6,8) 1 Material 11,20 4 AVM - 50X30 4 Material 0,56 15 E1 1 1 2 Base Sheet metal part 16 True 1,43 17 F1 3 3 Guide 2 Sheet metal part True 4,13 Stand E2 5 2 1 Sheet metal part True 1,65 18 D1 14 1,50 Amplifier 2 Sheet metal part True 19 0,47

Выберете необходимые опции, подходящий формат и нажмите кнопку Export.

Изображение 14: Результат экспорта спецификации

|                    |   | Формат | Зона  | Позиция  |              | Обозна    | ачени    | e | Наимено               | вание        | Кол-во   | Приме  | чание |
|--------------------|---|--------|-------|----------|--------------|-----------|----------|---|-----------------------|--------------|----------|--------|-------|
| H.                 |   |        |       |          |              |           |          |   | Документ              | ация         |          |        |       |
| эмпди              |   | A4     |       |          | ΑБΒΓ.ΧΧΧΧΧ   | Χ.ΧΧΧ (ΓΓ |          |   | Сборочный чертёж      |              | 1        |        |       |
| Tepő.              |   |        |       |          |              |           |          |   | Детал                 | U            |          |        |       |
|                    |   |        |       | 1        | ΑБΒΓ.ΧΧΧΧΧ   | X.001     |          |   | Основание             |              | 1        |        |       |
|                    |   |        |       | 2        | ΑБΒΓ.ΧΧΧΧΧ   | 'X.002    |          |   | Ролик                 |              | 1        |        |       |
|                    |   |        |       |          |              |           |          |   | Стандартны            | е изделия    |          |        |       |
|                    |   |        |       | 4        |              |           |          |   | Болт М8Х35 ГОСТ 7798  | 3-70         | 1        |        |       |
|                    |   |        |       | 5        |              |           |          |   | Гайка М8 ГОСТ 5915-70 |              | 1        |        |       |
| οN                 |   |        |       | 6        |              |           |          |   | Шайба пружинная M8 I  | TOCT 6402-70 | 1        |        |       |
| npab               |   |        |       |          |              |           |          |   | Прочие из             | делия        |          |        |       |
| )                  |   |        |       | 3        |              |           |          |   | Кольцо резиновое ГОСТ | 9833-73      | 1        | 061-07 | 71-58 |
|                    |   |        |       |          |              |           |          |   |                       |              |          |        |       |
|                    |   |        |       |          |              |           |          |   |                       |              |          |        |       |
|                    | L |        |       |          |              |           |          |   |                       |              |          |        |       |
|                    |   |        |       |          |              |           |          |   |                       |              |          |        |       |
|                    |   |        |       |          |              |           |          |   |                       |              |          |        |       |
| a                  |   |        |       |          |              |           |          |   |                       |              |          |        |       |
| л дат              |   |        |       |          |              |           |          |   |                       |              |          |        |       |
| DUCP (             |   |        |       |          |              |           |          |   |                       |              |          |        |       |
| Под                |   |        |       |          |              |           |          |   |                       |              |          |        |       |
| 1                  |   |        |       |          |              |           |          |   |                       |              |          |        |       |
| oyō,               |   |        |       |          |              |           |          |   |                       |              |          |        |       |
| 1H₿. N             |   |        |       |          |              |           |          |   |                       |              |          |        |       |
| ^                  |   |        |       |          |              |           |          |   |                       |              |          |        |       |
| HB. Nº             |   |        |       |          |              |           |          |   |                       |              |          |        |       |
| am. u              |   |        |       |          |              |           |          |   |                       |              |          |        |       |
| Bi                 |   |        |       |          |              |           |          |   |                       |              |          |        |       |
| та                 |   |        |       |          |              |           |          |   |                       |              |          |        |       |
| и да               |   |        |       |          |              |           |          |   |                       |              |          |        |       |
| дпись              |   |        |       |          |              |           |          |   |                       |              |          |        | Вер   |
| По                 |   | Игм    | Πυ    | r m      | № доким      | Подпись   | Лата     |   | ΑБΒΓ.ΧΧΧΧΧ            | Χ.ΧΧΧ ርБ     |          |        | 1     |
| Ц                  |   | Раз    | ραδα  | <br>M. k | ванов И. И.  | TIOUTIULB | 28.07.24 |   |                       | /lum.        | Лист     | Лис    | стов  |
| V <sup>o</sup> noc |   | Про    | вери  | и п      | Тетров П. П. |           | 29.07.24 |   | Οποπα                 | Π            | 2        |        | 2     |
| NHB.               |   | Н. к   | онт   | 2        |              |           |          |   | υπορα                 | Oj.          | ганиза   | ция    |       |
|                    |   | Sml    | nepd. | Л        | идоров С. С. |           | 30.07.24 |   | Копировал             |              | Формат А | 4      |       |

Изображение 15: Результат экспорта спецификации по правилам ЕСКД

## 8 Управление моделью

На панели задач доступна команда Model Control назначение которой – запустить управляющую программу для **параметрической** модели.

В своей работе я убедился, что не одна из существующих (для FreeCAD) систем сборок в комплексе с таблицами и уравнениями не способна дать таких возможностей, которые доступны из программного кода.

Своим параметрический моделям я пишу управляющие файлы и интерфейсы, вызывать которые удобно одной командой, для этого рядом с основным файлом модели (сборки) должны находиться два файла названные аналогично основному.

В образцах поставляемых вместе с верстаком доступен простой пример параметрической модели для изучения – addFC/repo/example

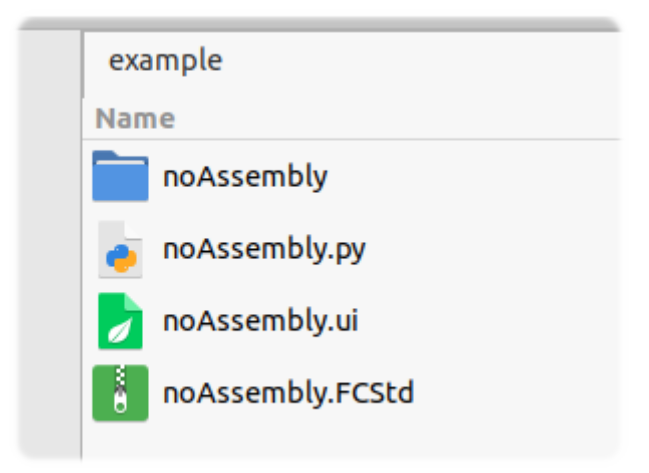

Изображение 16: Файлы параметрической модели

- .FCStd основной файл модели сборка.
- .ui интерфейс пользователя Qt.
- .py управляющий код Python.
- noAssembly директория с дополнительными файлами.

#### Открыв основной файл, командой Model Control можно вызвать его управляющую программу:

| 62400         | 1020             | 8                                                                                                    | ) 8 | N 🛛 | J. B |      |              | í 📾 🎺 | R        |  |
|---------------|------------------|----------------------------------------------------------------------------------------------------|-----|-----|------|------|--------------|-------|----------|--|
| Combo View    |                  | ð                                                                                                    |     |     |      |      |              |       |          |  |
| Model 🔪 Tasks |                  |                                                                                                    |     |     |      |      |              |       |          |  |
| Cancel        | ОК<br>380 mm     | <ul> <li>(2)</li> <li>(2)</li> <li>(3)</li> <li>(4)</li> <li>(4)</li></ul> |     |     |      |      |              | )     |          |  |
| Y - Width:    | 410 mm           | ÷                                                                                                    |     |     |      |      |              |       |          |  |
| Z - Height:   | 290 mm           | \$                                                                                                    |     |     |      |      |              | 00    |          |  |
| Electromotor: | DIN 80 (2,4,6,8) | •                                                                                                    |     | ~   |      |      | $\mathbb{Z}$ | 10    | $\frown$ |  |
| AVM:<br>      | 50X30<br>Rebuil  | Ť                                                                                                    |     |     |      | d co |              |       |          |  |

Изображение 17: Интерфейс управления параметрической моделью

Для удобства графический интерфейс пользователя встроен в боковую панель FreeCAD, задав в нём необходимые параметры и выбрав из списков комплектующие нажмите кнопку **Rebuild** – модель перестроится.

## 9 Создание трубопровода по координатам

Команда Pipe позволяет создать трубопровод по заданным координатам, *источником координат должны выступать точки* – это либо **Point** (инструмент верстака Draft), либо **Datum Point** (верстак PartDesign). Первый вариант предпочтителен.

Создайте и расположите в 3D пространстве точки, для удобства их можно объединить в группу, как показано на примере (изображение 17).

Выделите в дереве проекта группу с точками или любой другой родительский элемент (в примере это pipe и path) и нажмите Pipe на панели инструментов.

|                                                            | = ^ Pipe         | e – + X         |
|------------------------------------------------------------|------------------|-----------------|
| Combo View                                                 | OD - Copper pipe | •               |
| Model Tasks                                                | Pipe:            | 1/4" 🔹          |
| Application                                                | Diameter:        | 6,35            |
| <ul> <li><i>ipe</i></li> <li><i>ipe</i></li> </ul>         | Fillet radius:   | 6,35            |
| Crigin     Gutput                                          | Wall thickness:  | 0,76            |
| <ul> <li>input</li> </ul>                                  | Material:        | Copper 🔹        |
| <ul> <li>path</li> <li>point 1</li> <li>point 2</li> </ul> | Experimental:    | Add fittings    |
| <ul> <li>point 3</li> <li>point 4</li> </ul>               |                  | Remove fittings |
| <ul> <li>point 5</li> <li>point 6</li> </ul>               |                  |                 |
| • point o                                                  | Exit             | Create pipe     |

Изображение 18: Точки координат и интерфейс команды Ріре

В интерфейса доступно:

- Верхний раскрывающийся список это шаблоны труб, доступные варианты:
  - **OD Copper pipe** дюймовые медные трубы в диапазоне от 1/4" до 4+1/8".
  - DN Nominal pipe size трубы по условному проходу.
  - DN ВГП (водогазопроводная) трубы по ГОСТ 3262-75.
- Ріре вариант размера трубы из выбранного шаблона.
- Diameter диаметр, OD внешний, DN условный проход.
- Fillet radius радиус изгиба трубы.
- Wall thickness толщина стенки трубы.
- Material материал трубы, значения цвета и плотности.

При необходимости значения диаметра, изгиба и толщины стенки можно указать вручную, изменяя значения соответствующих полей.

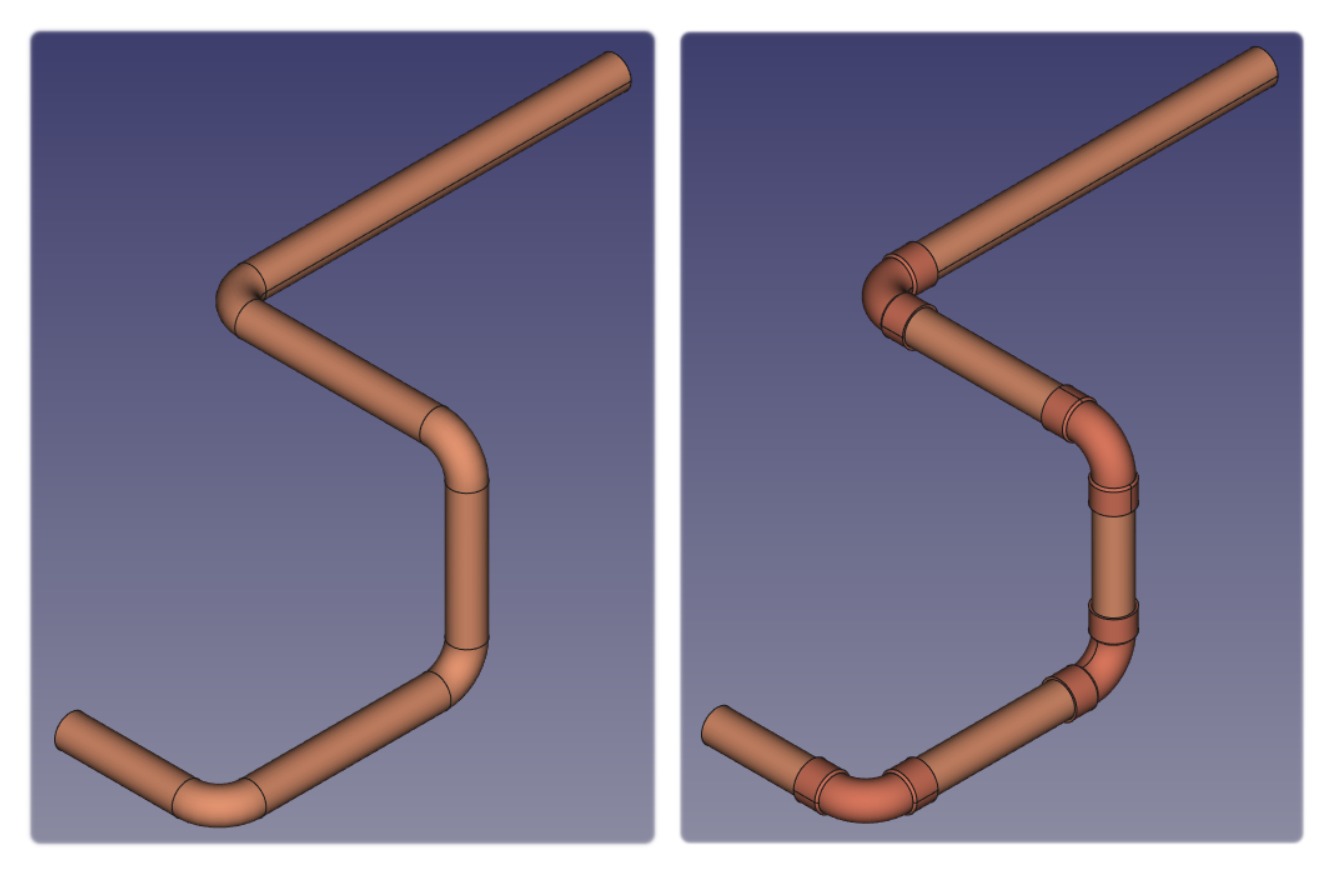

После выбора необходимых параметров нажмите Create pipe.

Изображение 19: Результат работы команды Ріре

Программа получит координаты всех точек (сами точки будут сортированы по названию – **Label**, в порядке возрастания) и построит трубопровод с заданными ранее параметрами.

На изображении показан результат работы команды, справа вариант с добавленными фитингами (команда **Add fittings**), в данном случае это углы двухраструбные под пайку.

Подробности можно посмотреть открыв соответствующий пример, воспользовавшись командой Help and Examples на панели инструментов.

## 10 Вид с разнесёнными частями

Команда Explode отвечает за создание вида с разнесёнными частями (взрыв-схема) – это эскизный вид конструкции (сборки) с разнесёнными составными частями, который позволяет передать информацию об изделии в более простом и удобном для понимания виде. Инструмент позволяет создавать, анимировать и сохранять виды.

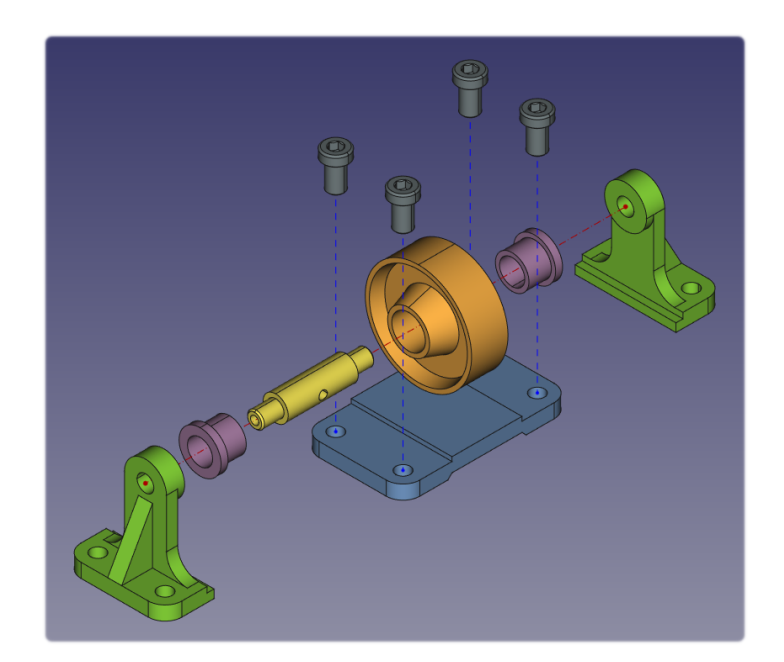

Изображение 20: Пример работы команды Explode: вид модели с разнесёнными частями

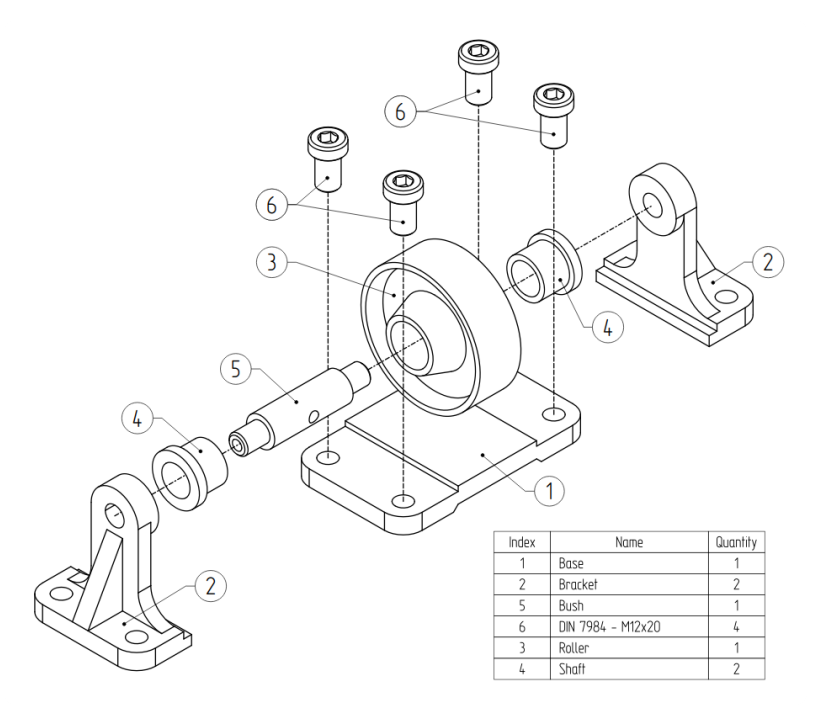

Изображение 21: Пример работы команды Explode: экспорт вида в чертёж

| = ^ Explode                                                                                                    | d – + x                                                                                                    |                                                                                                    |
|----------------------------------------------------------------------------------------------------|----------------------------------------------------------------------------------------------------|----------------------------------------------------------------------------------------------------|
| All groups:                                                                                                    | Selected group:                                                                                                    |                                                                                                    |
| Group 1 Add<br>Electromotor 1<br>Node, fasteners 1<br>Node, fasteners 2<br>Node, fasteners 3<br>Node, fasteners 4<br>Node, fasteners 5<br>Node, fasteners 6<br>Node, fasteners 7 - mix<br>Node, fasteners 8 - mix<br>Node 1<br>Base 1 | Electromotor 1         Position       Rotation         X       0,00       0,00       1         Y       0,00       0,00       1         Z       0,00       0,00       1         Explode       Combine         Selection:       Shape       1 |                                                                                                    |
| Guide, fasteners 1<br>Guide, fasteners 2<br>Guide, fasteners 3<br>Guide, fasteners 4 - mix<br>Guides 1<br>Stand, fasteners 1<br>Stand, fasteners 2<br>Stand, fasteners 3<br>Stand 1                                                   | Trace Animation<br>Line style: Dashed •<br>Color: #aa0000<br>Line width: 1<br>Point size: 1<br>Remove Create                                                                                                    | TraceAnimationKey frames: 3ClearAdd keySpeed:100 SplitTraceAnimateReverseExportAuto fitExport settings |
| Remove I 1<br>Exit Animate a                                                                                                    | ll Explode all Combine all                                                                                                    |                                                                                                    |

Изображение 22: Интерфейс команды Explode

В левой части интерфейса находятся группы, группа – это один или несколько объединённых элементов. Чтобы создать группу нужно выделить объекты в дереве проекта или окне 3D вида и нажать кнопку добавить (**Add**). Созданные группы можно удалять (**Remove**) и перемещать по позициям (стрелки: вверх, вниз).

Двойной клик по имени группы сделает её активной, область: Selected group.

Элементы активной группы можно перемещать по координатам (**Position**) и вращать по осям (**Rotation**). Все действия отображаются в окне 3D вида и автоматически сохраняются.

Кнопка **Combine** возвращает всем элементам в группе исходное расположение.

Кнопка Explode переводит объекты группы в расположение заданное пользователем.

Список **Selection** - внешний вид выделенных объектов:

- Shape заливка объекта цветом (стандартное выделение).
- BoundBox рамка вокруг объекта.
- None нет выделения.

Вкладка **Trace** отвечает за направляющие – это визуальные линии от исходной позиции элемента до его текущего расположения, указанного пользователем.

- Line style и Color стиль направляющей линии и её цвет.
- Line width и Point size толщина линии и размер начальной и конечной точек.
- Create и Remove создать и удалить направляющие линии для группы.

Пример направляющих можно увидеть на изображениях 19 и 20.

Вкладка **Animation** отвечает за анимацию разнесённого вида и экспорт анимации в видео файл. Общий принцип работы таков: после перемещения и/или поворота объекта можно задать ключевой кадр (**Add key**) программа анимирует движение и/или вращение объектов от начального расположения до положения заданного ключевым кадром. Количество кадров неограниченно. Текущее количество кадров отображается в поле: **Key frames**. Кнопка **Clear** удалит все созданные ключевые кадры для группы.

**Speed** – скорость воспроизведения анимации для текущего ключевого кадра. **Split** – если отмечено, то объекты в группе будут анимированы последовательно. **Trace** – отображать направляющие линии для объектов в процессе анимации.

Кнопка **Animate** – воспроизвести анимацию по ключевым кадрам. Галочка **Reverse**, если отмечена – анимация будет воспроизведена в обратном порядке. **Auto fit** – автоматическое позиционирование камеры для отображения всех элементов. **Export** – при воспроизведении сохранить анимацию в видео файл.

Важно: для полноценной работы необходимы:

- Python модуль NumPy для анимации.
- Библиотека FFmpeg для экспорта анимации в видео файл.

| = ^ Export set     | tings – + ×     | : |
|--------------------|-----------------|---|
| Resolution:        |                 |   |
| Standard sizes:    | 1080p (FHD) 👻   |   |
| Width:             | 1920            |   |
| Height:            | 1080 🗘          |   |
| Image:             |                 |   |
| Background:        | Current 🔹       |   |
| Creation method:   | Framebuffer 💌   |   |
| Image format:      | PNG 👻           |   |
| Show corner coo    | ordinate system |   |
| Video:             |                 |   |
| Frame rate:        | 60              |   |
|                    |                 |   |
| Desktop            |                 |   |
| Select a directory | Apply           |   |

Изображение 23: Опции экспорта анимации, кнопка Export settings

Опции экспорта – это разрешение (**Resolution**) видео файла, его частота кадров (**Frame rate**), директория для сохранения результата – кнопка **Select a directory**, а так же некоторые настройки покадровых изображений:

- Image format PNG (выше качество) и JPG (быстрее).
- Background и Creation method.

# 11 Библиотека элементов и узлов

Скоро будет...